# COMMENT RÉSERVER SA PLACE POUR LE JEUDI 15 JUIN À ART BASEL ?

#### Etape 1 : Aller sur le site d'Art Basel

se rendre sur <a href="https://www.artbasel.com/">https://www.artbasel.com/</a>

### Etape 2 : Trouver les billets

Choisir «Foires» puis «Billets» dans le menu déroulant.

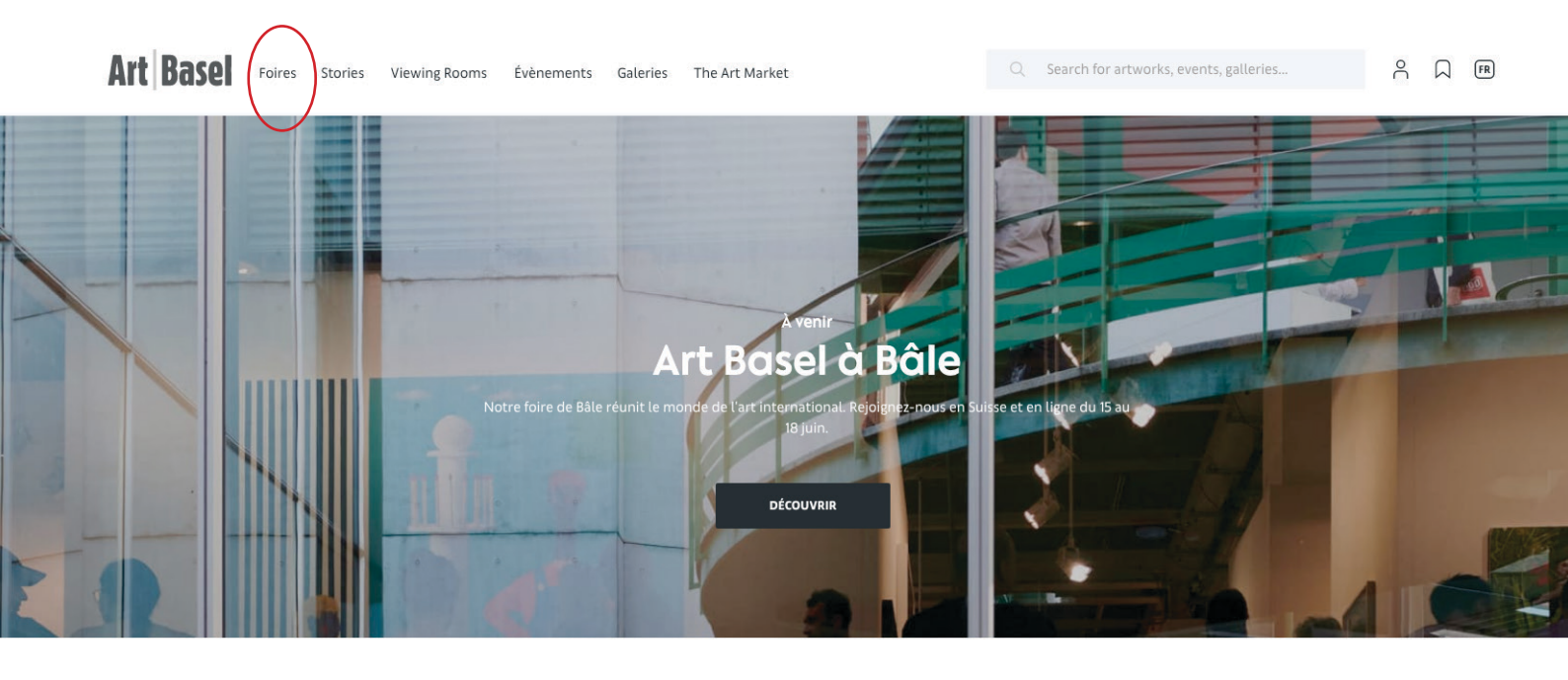

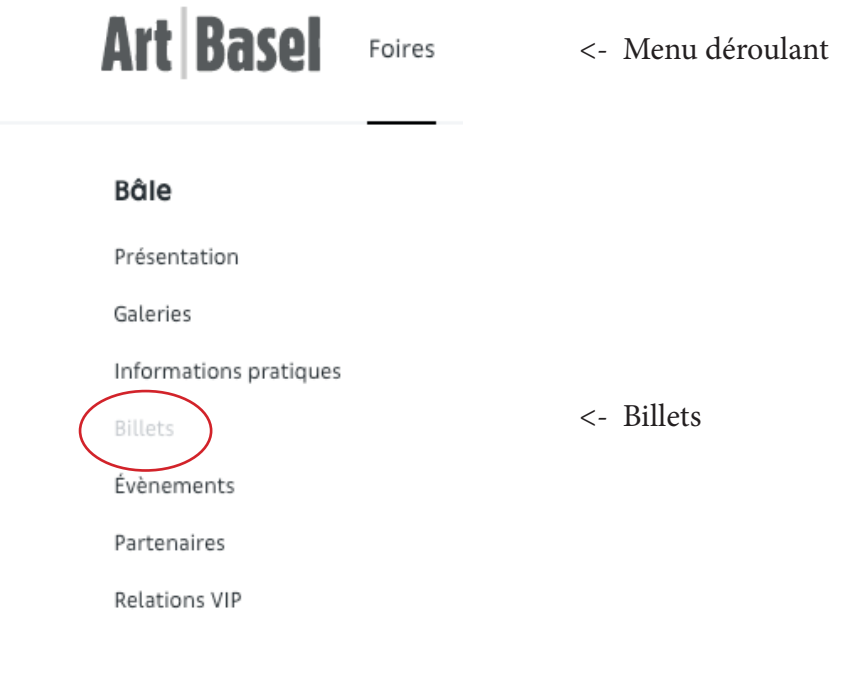

#### Etape 3 : Choisir un billet 1 jour

### Choisir «Day ticket» Astuce : vous pouvez traduire la page en français en cliquant sur le petit carré – en haut à droite

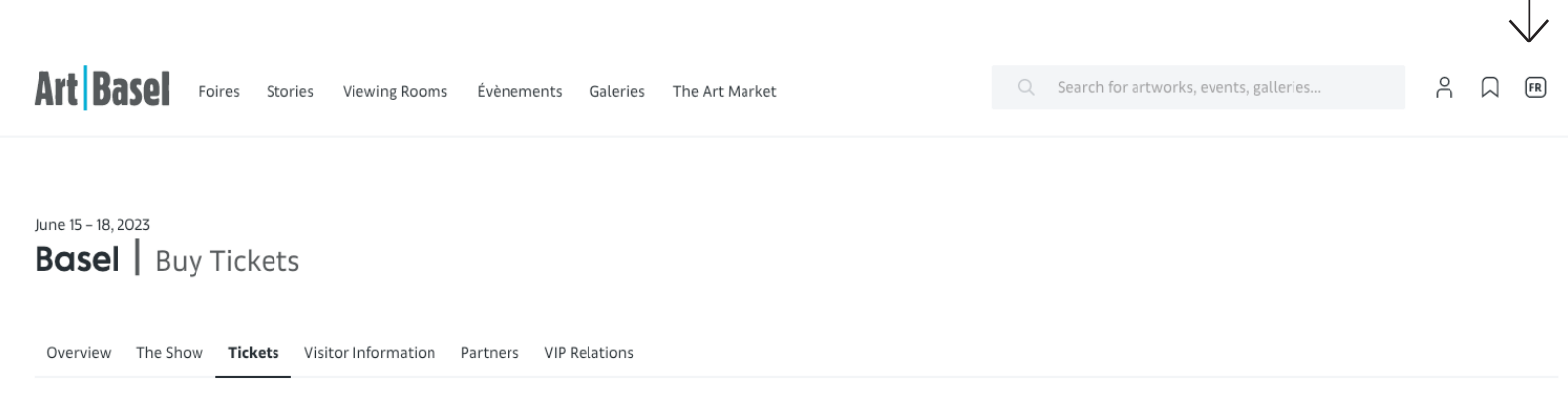

Tickets for Art Basel's show in Basel are exclusively available for purchase in our online ticket shop. Many options are available - discover them below.

Admission is free for children up to the age of 12 when accompanied by a parent. Tickets entitle the holder to reduced-price admission at Basel art museums during the show.

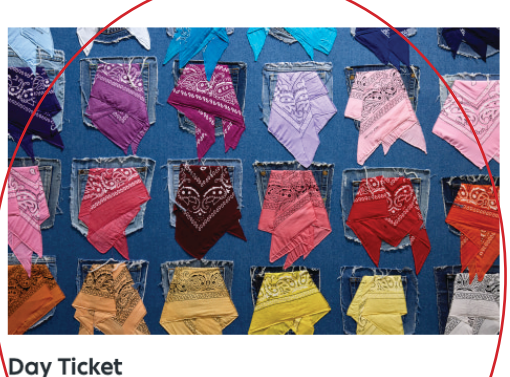

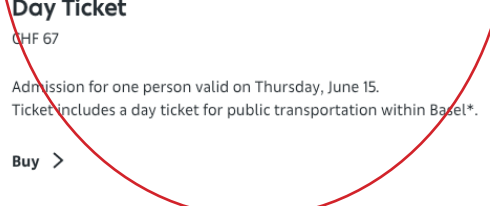

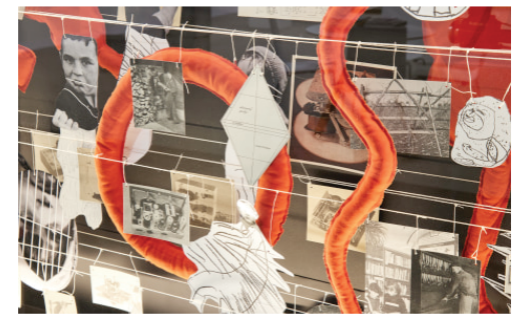

Permanent Ticket CHF 230

Admission for one person on all days from June 15 - June 18, 11am - 7pm

Buy >

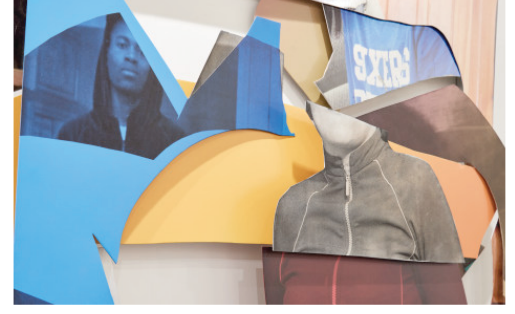

Vernissage+ Card Admission for one person. Access on VIP Day Wednesday, June 14 to Unlimited, Hall 1, 11am to 8pm and Vernissage, Hall 2, 5pm to 8pm.

Ticket includes a day ticket for public transportation within Basel\*.

Buy >

### Note : Les tickets sont disponibles UNIQUEMENT sur la boutique en ligne d'Art Basel, pas d'achat sur place

### Etape 4 : Choisir le traif qui vous correspond

Choisir votre tarif préférentiel.

Vous avez le choix entre :

- plein tarif : 67 CHF // **69,02**
- tarif de groupe (pour 3 personnes) : 62 CHF // 63,87€
- tarif réduit étudiant : 54 CHF // 55,63€
- tarifréduit senior (femmes +64 ans, hommes +65 ans) : 54CHF // 55,63€

# Art Basel Basel

| Article        |                                                                                                    | Prix unitai           | re Qua        | ntité        | Somme globale |
|----------------|----------------------------------------------------------------------------------------------------|-----------------------|---------------|--------------|---------------|
| Day Ticket     | <b>Billet de jour</b><br>Entrée pour une personne valable les 15, 16, 17 ou 18 juin.<br>Le billet comprend un ticket pour les transports publics dans Bâle*.                            | 67,00 CH              | F –           | 0 +          | 0,00 CHF      |
| Friends Ticket | <b>Friends Ticket</b><br>3 entrées à prix réduit valables le jeudi 15, 16, 17 ou 18 juin.<br>Le billet comprend un ticket par personne pour les transports publics dans Bâle <b>*</b> . | 62,00 CH              | F -           | 0 +          | 0,00 CHF      |
| Art Basel in B | asel 2023                                                                                                    | <b>☆</b><br>Accueil ▼ | Ø<br>Bon ▼ Pa | nier Connexi | on 📕          |

# Art Basel Basel

|                       |                                                                                                    |               |          | •                |
|-----------------------|----------------------------------------------------------------------------------------------------|---------------|----------|------------------|
| Billets à tari        | fréduit                                                                                                    |               |          |                  |
| La validation de      | la preuve peut prendre jusqu'à 24 heures.                                                                                                    |               |          |                  |
| Article               |                                                                                                    | Prix unitaire | Quantité | Somme<br>globale |
|                       | Billet à tarif réduit pour les étudiants                                                                                                    | 54,00 CHF     | - 0 +    | 0,00 CHF         |
|                       | Entrée pour une personne valable les 15, 16, 17 ou 18 juin.                                                                                                    |               |          |                  |
| Reduced<br>Day Ticket | Le billet comprend un ticket pour les transports publics dans Bâle*.                                                                                                    |               |          |                  |
|                       | Une preuve acceptée du statut d'étudiant est requise pour acheter ce billet. Les étudiants sont des<br>personnes âgées de plus de 12 ans, qui fréquentent actuellement une école, un collège ou une<br>université. |               |          |                  |
|                       | Billet de journée à tarif réduit pour les personnes âgées                                                                                                    | 54,00 CHF     | - 0 +    | 0,00 CHF         |
|                       | Entrée pour une personne valable les 15, 16, 17 ou 18 juin.                                                                                                    |               |          |                  |
| Reduced<br>Day Ticket | Une preuve est necessaire pour acheter ce billet.<br>Le billet comprend un ticket pour les transports publics dans Bâle*.                                                                                          |               |          |                  |
|                       | Les personnes âgées sont des individus âgés de 64 (femmes) / 65 (hommes) et plus.                                                                                                    |               |          |                  |

Une fois votre ou vos billets choisi(s), cliquez sur continuer en bas de la page web.

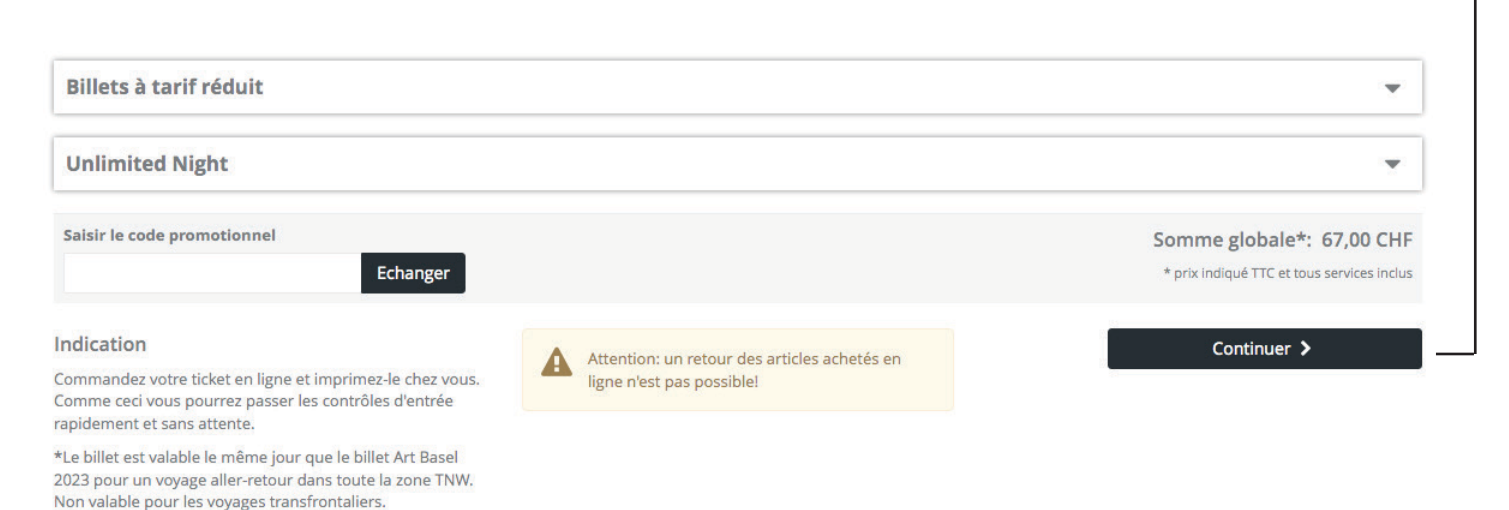

Etape 5 : Créer un compte Art Basel

Pour finaliser votre achat, il faut créer un compte sur le site d'Art Basel. Commencez par cliquer sur «se connecter»

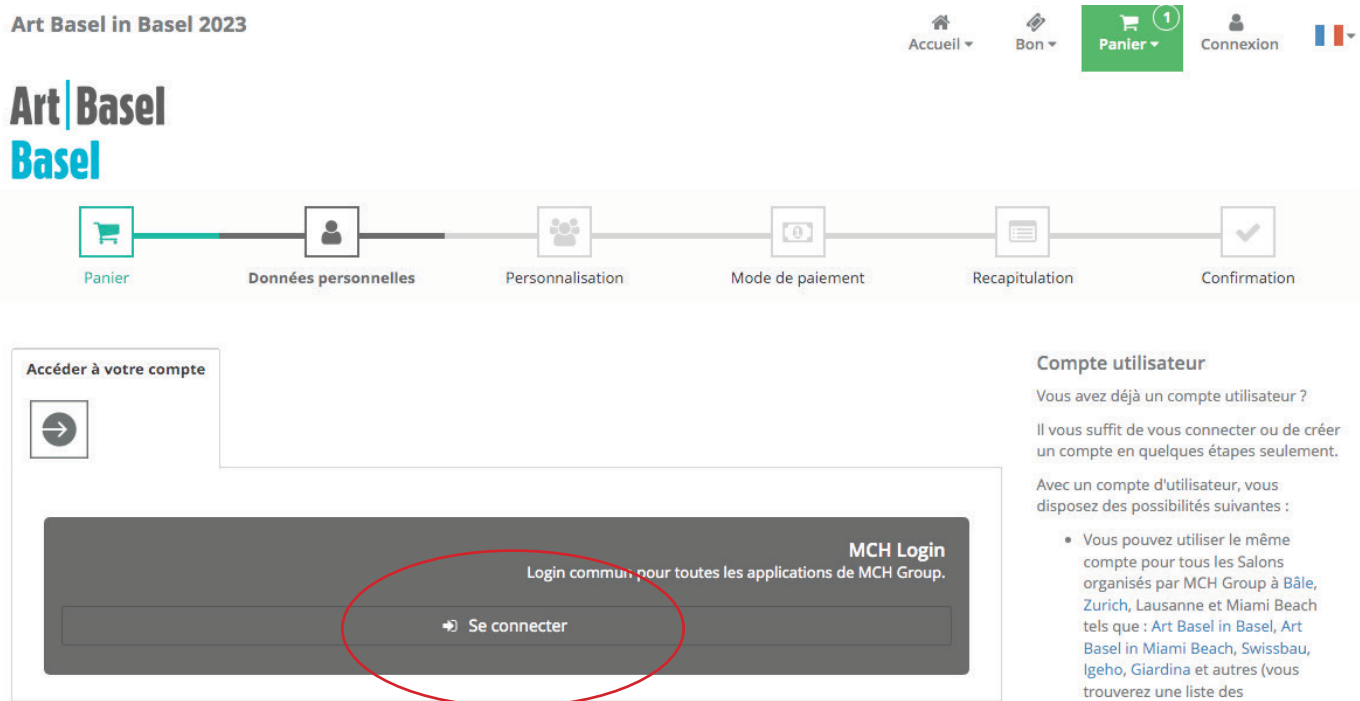

- Modifier vos données personnelles,
- comme l'adresse, l'adresse de facturation et d'autres informations sur votre profil.
- Modifier le jour et l'heure des visites de manière autonome
- Connecter votre compte avec LinkedIn, Facebook, Google ou MCH Group et vous connecter également via ces services de médias sociaux
- Vous avez vos commandes à votre entière disposition pour les consulter, les télécharger ou les transmettre

Cliquez sur «Inscrivez-vous».

| MH Art Basel<br>Basel                                               |                                                                                                    |
|---------------------------------------------------------------------|----------------------------------------------------------------------------------------------------|
| S'inscrire                                                          | S'enregistrer                                                                                                    |
| Connectez-vous avec vos données de connexion MCH.<br>Adresse e-mail | Vous n'avez pas encore de compte d'utilisateur MCH ?<br>Enregistrez-vous une seule fois et utilisez dorénavant votre<br>login pour vous inscrire à tous les événements nationaux de<br>MCH. Vous bénéficierez des |
| Mot de passe                                                        | de fenctions supplémentaires                                                                                                    |
| Mot de passe oublié?                                                |                                                                                                    |
| Connexion ou connectez-vous avec                                    |                                                                                                    |
| G 🖨 🛅 🗯                                                             |                                                                                                    |
|                                                                     |                                                                                                    |

Remplissez les champs suivants en fournissant vos informations et en cochant la case en bas à gauche. Puis continuez en cliquant sur « S'inscrire »

| Créer un compte d'utilisateur      |        |                             |
|------------------------------------|--------|-----------------------------|
| Veuillez fournir vos informations. |        |                             |
| Prénom                             |        | Nom                         |
| Axel                               |        | Walter                      |
| Salutation                         |        | Adresse e-mail              |
| Monsieur                           | $\sim$ | communication.eab@gmail.com |
| Mot de passe                       |        | Confirmer le mot de passe   |
|                                    |        |                             |

Rendez-vous sur l'adresse mail que vous avez renseigné puis suivez les instructions.

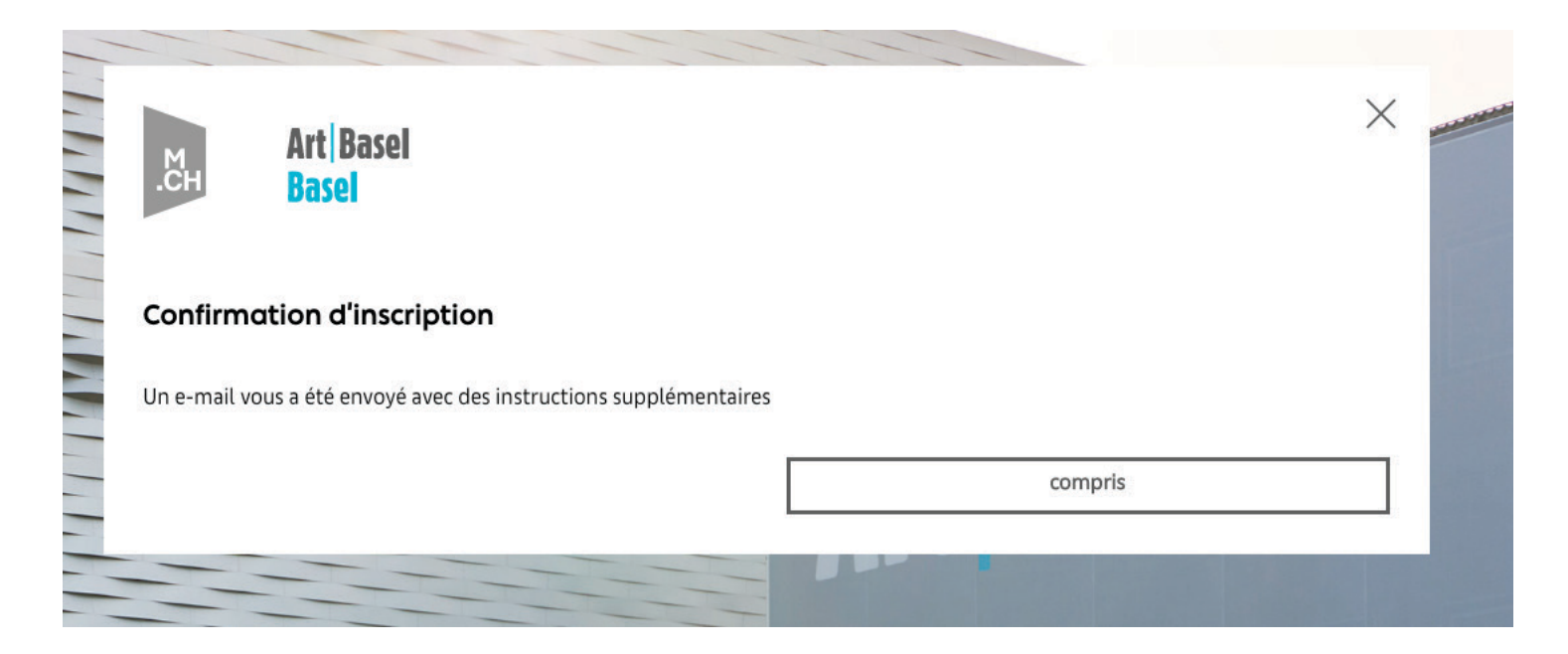

Le mail reçu ressemblera à ceci. Cliquez sur le lien.

### Veuillez activer votre MCH Login chez MCH Group Boîte de réception ×

MCH Login <noreply.mailservice@mch-group.com> À moi -

### Bonne journée Pour finaliser votre inscription à votre compte utilisateur MCH, veuillez cliquer sur le lien suivant :

https://mailsvc.mch-group.com/showpage.aspx?GUID=ae836d52-6d46-410e-ad68-476b3a636a60&Lang=fr

Votre compte est désormais validé. Cliquez sur «cliquer ici»

|   | м.сн          | Art Basel<br>Basel                                                                      |  |
|---|---------------|-----------------------------------------------------------------------------------------|--|
|   | Confirme      | r l'adresse e-mail                                                                      |  |
|   | Merci d'avoir | confirmé votre adresse e-mail. Veuille <mark>z cliquer ici p</mark> our vous connecter. |  |
|   |               | compris                                                                                 |  |
| _ |               |                                                                                         |  |

Utilisez l'**adresse mail** et **mot de passe** enregistrés un peu plus tôt pour vous connecter à votre compte et ainsi procéder au paiement.

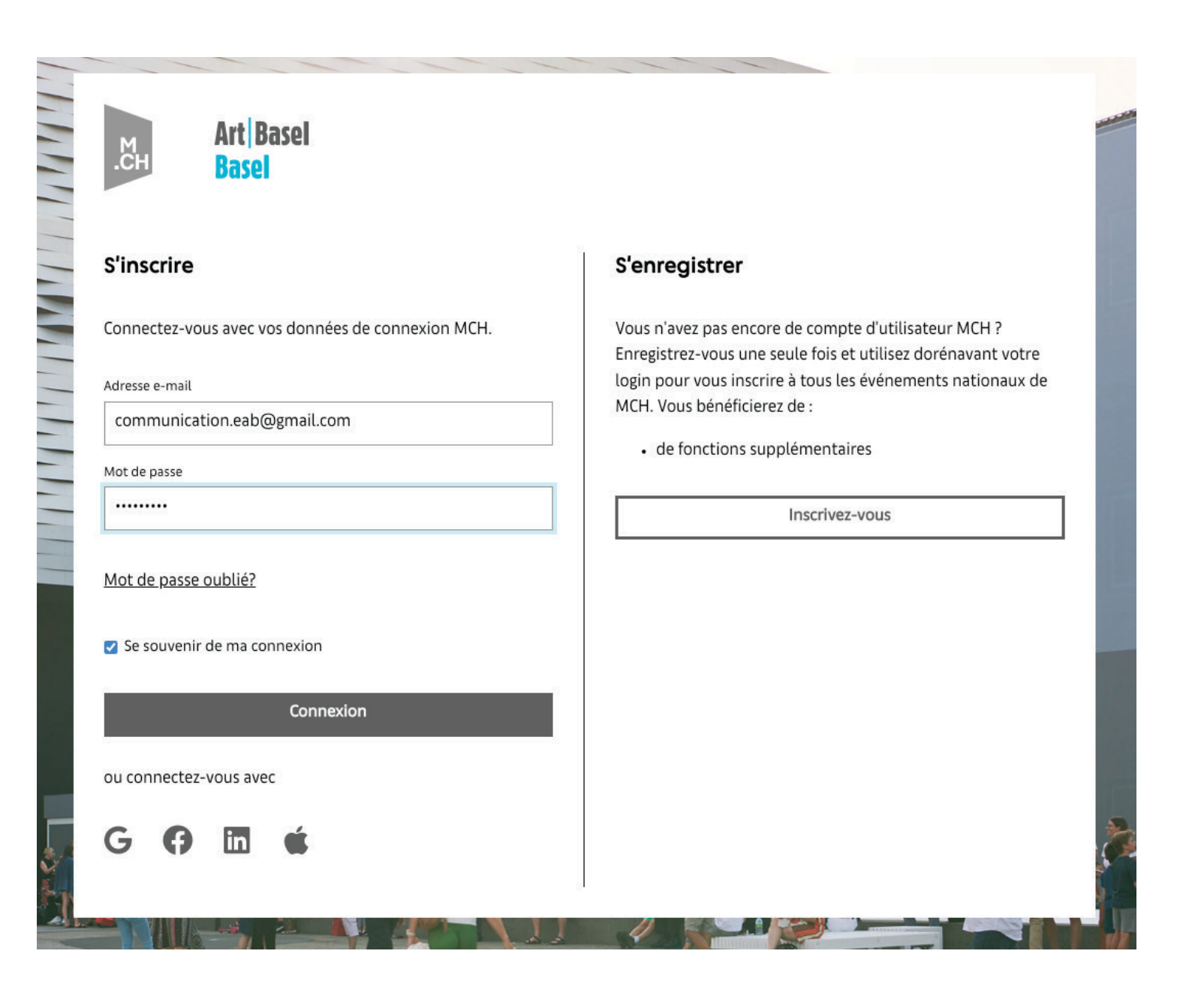

### <u> Dernière étape - le paiement :</u>

Remplissez les différents champs avec vos informations. Tous les champs et cases à cocher marqués d'une étoile rouge \* **sont à remplir obligatoirement** 

|                                |                              |                                |                                |                           |                           |                           | - V                                         |
|--------------------------------|------------------------------|--------------------------------|--------------------------------|---------------------------|---------------------------|---------------------------|---------------------------------------------|
| Panier                         | Données p                    | ersonnelles                    | Personnalisation               | Mode de pai               | iement Re                 | capitulation              | Confirmation                                |
| Données personr                | nelles                       |                                |                                |                           |                           |                           |                                             |
| Les articles que vous avez com | mandés seron                 | t envoyés à l'adress           | e mail indiquée. L'adresse n   | nail ne pourra plus être  | e modifiée après votre co | ommande.                  |                                             |
| Votre adresse                  |                              |                                |                                |                           |                           |                           |                                             |
|                                | Tous les cha                 | mps * sont obligato            | ires                           |                           |                           |                           |                                             |
| Civilité *                     | Monsieur                     |                                |                                |                           |                           |                           |                                             |
| Prénom *                       | Axel                         |                                |                                |                           |                           |                           |                                             |
| Nom de famille *               | Walter                       |                                |                                |                           |                           |                           |                                             |
| Pays *                         | France                       |                                | ٣                              |                           |                           |                           |                                             |
| Société                        |                              |                                |                                |                           |                           |                           |                                             |
| N°, Rue *                      | 2                            | chemin de la f                 | ferme                          |                           |                           |                           |                                             |
| Code postal, Lieu *            | 25600                        | Dambenois                      |                                |                           |                           |                           |                                             |
| Département                    |                              |                                |                                |                           |                           |                           |                                             |
| Email                          | communi                      | cation.eab@gmail.              | .com                           |                           |                           |                           |                                             |
|                                | L'adresse ma<br>peut être mo | il figure dans votre<br>difiée | compte utilisateur et ne       |                           |                           |                           |                                             |
| Conditions générales de v      | vente                        |                                |                                |                           |                           |                           |                                             |
|                                | J'ai pris c                  | onnaissance des co             | nditions générales de vente    | CGV⊡.                     |                           |                           |                                             |
|                                | 🗌 Oui, je so                 | uhaite recevoir la n           | ewsletter Art Basel & MCH (    | Group. Je suis conscien   | t(e) que je peux me désa  | bonner à tout             |                                             |
|                                | moment                       | de la newsletter.              |                                |                           |                           |                           |                                             |
|                                |                              |                                |                                |                           |                           |                           |                                             |
| < Retour au panier             | icisez bi                    | en le jeudi                    | 15 juin lors de                | la deuxième               | étape du pai              | ement !                   | Suivant >                                   |
|                                |                              |                                |                                |                           |                           |                           |                                             |
|                                |                              |                                |                                |                           |                           |                           |                                             |
| Panier                         | Donnees p                    | ersonnelles                    | Personnalisation               | Mode de paier             | nent Recap                | itulation                 | Confirmation                                |
| Personnaliser les              | tickets                      |                                | ommondon los tickets. Los tic  |                           |                           |                           | urrial da                                   |
| confirmation.                  | s personnes po               | ur lesquelles vous c           | ommandez les tickets. Les tic  | kets personnalises vous   | parviendront en format i  | PDF en annexe a votre col | urriel de                                   |
| Ce ticket est pour me          | oi                           | Pour une autre per             | sonne                          |                           |                           |                           |                                             |
| Période de visite              |                              |                                |                                |                           |                           |                           | <u>ــــــــــــــــــــــــــــــــــــ</u> |
| Sélectionnez ici le moment     | où vous <del>souha</del>     | itez visiter l'événeme         | ent. L'admission à cette manif | estation n'est possible ( | que pendant la période sé | lectionnée.               |                                             |
| Jour *                         | jeudi 15 j                   | uin 2023                       |                                | ~                         | >                         |                           |                                             |
| 1                              |                              |                                |                                |                           |                           |                           |                                             |
| Dans o                         | uel secteur t                | ravaillez-vous ? *             | Alimentation                   |                           |                           |                           |                                             |

| Panier Dono                  | ées personnelles                                       | Personnalisation                                    |                            | Becapitulation                                                | Confirmatic                                                                                                    |
|------------------------------|--------------------------------------------------------|-----------------------------------------------------|----------------------------|---------------------------------------------------------------|----------------------------------------------------------------------------------------------------|
| ode de paiement              |                                                        |                                                     |                            |                                                               |                                                                                                    |
| Carte de crédit              |                                                        | V                                                   |                            | VIS                                                           |                                                                                                    |
| Titulaire de la carte        | *                                                      |                                                     |                            | 1234 8765 9012<br>1234 0016 VON<br>08/14 08/14<br>08/14 08/14 | 2 6543                                                                                                    |
| N° de la carte               | *<br>Uniquement <b>des nu</b><br>blanc ou de tiret (-) | <b>iméros de 0 à 9</b> . Pas d' <b>espace</b><br>). |                            | Max Mustermann                                                |                                                                                                    |
| Valide jusqu'en              | * Mois                                                 | ✓ Année                                             | ~                          | 6543 696                                                      | Tenentium Applice to yet mapping the<br>method is a Category Organization of Application<br>to yet and the cost of cost of the Application<br>protocol was a politice and application<br>protocol was a politice and application<br>protocol was a politice and application<br>protocol was a politice and application<br>protocol was a politice and application<br>protocol was a politice and application<br>protocol was a politice and application<br>protocol was a politice and application<br>protocol protocol protocol<br>protocol protocol<br>protocol protocol<br>protocol protocol<br>protocol protocol<br>protocol protocol<br>protocol<br>protocol |
| Code de sécurité de la carte | *                                                      | Information cor                                     | ncernant le CVC 🔞          |                                                               | enders and a sea of the Annuel of Balance<br>Strength and and a sea of the Strength and a<br>search and and a search predict the search<br>search and a search predict the search<br>search and a search predict the search<br>search and a search predict the search<br>search and a search predict the search<br>search and a search predict the search<br>search and a search search and a<br>search and a search and a search and a<br>search and a search and a search and a search and a search and a<br>search and a search and a search and                                                                                                    |
| < Retour                     |                                                        | Payer par c                                         | arte de crédit <b>&gt;</b> |                                                               |                                                                                                    |

Rentrez vos informations bancaires et le tour est joué ! Vos billets seront envoyés sur votre adresse mail.

Bonne visite !

Si vous avez choisi un tarif Senior, il vous faudra justifier votre âge. Il faut pour cela déposer une photo ou un scan de votre carte d'identité dans l'onglet «ajouter une preuve par téléchargement».

Voici comment procéder à partir de l'étape **PERSONNALISATION** lors de la validation du panier:

1. Assurez vous d'avoir une photo ou un scan de votre document d'identité sur l'appareil qui vous permet de réaliser l'achat du billet Art Basel.

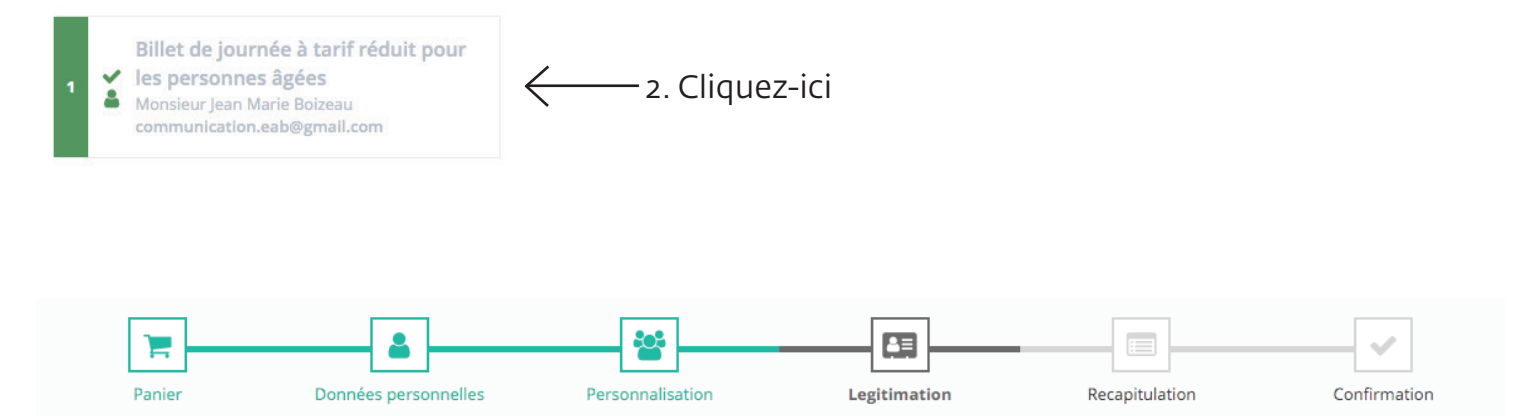

#### Legitimation

Vos commandes ne peuvent pas être complétées tant que nous n'avons pas les informations d'identification de votre visiteur et ceci a été confirmé. Veuillez soumettre un maximum de trois accréditations.

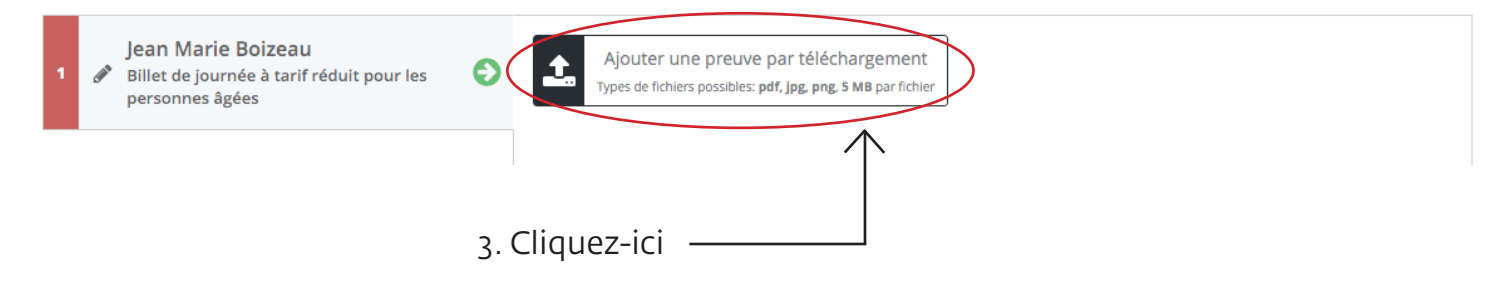

### Legitimation

Vos commandes ne peuvent pas être complétées tant que nous n'avons pas les informations d'identification de votre visiteur et ceci a été confirmé. Veuillez soumettre un maximum de trois accréditations.

| 1 | Jean Marie Boizeau<br>Billet de journée à tarif réduit pour les personnes âgées | 0        | Ajouter une preuve par téléchargemen<br>Types de fichiers possibles: pdf, jpg, png, 5 MB par fich | nt                    |   |
|---|---------------------------------------------------------------------------------|----------|---------------------------------------------------------------------------------------------------|-----------------------|---|
|   |                                                                                 |          | Type de document                                                                                  | Document              |   |
|   |                                                                                 | <u>+</u> | Citoyen âgé                                                                                       | * Choisir un document | × |
|   |                                                                                 |          |                                                                                                   | $\uparrow$            |   |
|   |                                                                                 |          | 4. Cliquez-ici 🗕                                                                                  |                       |   |

5. Choisissez dans vos fichiers votre carte d'identité.

### Legitimation

Vos commandes ne peuvent pas être complétées tant que nous n'avons pas les informations d'identification de votre visiteur et ceci a été confirmé. Veuillez soumettre un maximum de trois accréditations.

| Billet de journée à tarif réduit pour les<br>personnes âgées | Ð 1      | Ajouter une preuve par tél-<br>/pes de fichiers possibles: <b>pdf, jpg, p</b> | échargement<br>ng, 5 MB par fichier |                                                                        |             |
|--------------------------------------------------------------|----------|-------------------------------------------------------------------------------|-------------------------------------|------------------------------------------------------------------------|-------------|
|                                                              | T        | ype de document                                                               |                                     | Document                                                               |             |
|                                                              | <u>±</u> | Citoyen âgé                                                                   | <b>*</b> *                          | Capture d'écran 2023-05-23 à 09.09.27.png<br>Taille du fichier: 787 KB | ×           |
|                                                              | Vous pou | vez eventuellement saisir                                                     | un commentaire                      | pour cette demande de légitimation.                                    |             |
|                                                              | 6.1      | /alidez le téléc                                                              | hargeme                             | Accepter la demande d'authe                                            | ntification |

| Panie                                                                      | er Donnees personnelles                                                                                                    | Personnalisation                                                                                    | Legitimation                    | Recapitulation                 | Confirmation     |
|----------------------------------------------------------------------------|----------------------------------------------------------------------------------------------------|----------------------------------------------------------------------------------------------------|---------------------------------|--------------------------------|------------------|
| Recapitu                                                                   | lation                                                                                                    |                                                                                                    |                                 |                                |                  |
| Veuillez vérifie<br>Vos tickets et do<br>Veuillez noter o<br>demande de lé | er vos données.<br>onnées de paiement ne peuvent pas être chan;<br>que la vente est terminée uniquement aprè<br>sgitimation".                                         | zés après la transaction réussie.<br><b>s confirmation, en cliquant su</b>                          | r le bouton <i>"Envoi d'une</i> | Envoi d'une demande de         | légitimation »   |
| La confirmation                                                            | de commande sera envoyée à: <b>communicati</b>                                                                                                    | on.eab@gmail.com                                                                                    |                                 | $\bigwedge$                    |                  |
| Quantité                                                                   | Article                                                                                                    |                                                                                                    |                                 | Prix unitaire                  | Prix global      |
| 1                                                                          | Billet de journée à tarif réduit p<br>Entrée pour une personne valable les 15<br>Une preuve est nécessaire pour acheter<br>Le billet comprend un ticket pour les tran | <b>our les personnes âgées</b><br>, 16, 17 ou 18 juin.<br>ce billet.<br>nsports publics dans Bâle*. |                                 | 54,00 CHF                      | 54,00 CHF        |
|                                                                            |                                                                                                    |                                                                                                    |                                 | Somme gloi<br>* prix indiqué T | bale*: 54,00 CHF |
|                                                                            |                                                                                                    |                                                                                                    |                                 | 7. Cliquez ici                 |                  |

8. Vous recevrez un email qui confimera votre demande de tarif réduit, puis vous passerez à la suite de la procédure de paiement où il suffira de rentrer vos coordonnées bancaires.